## 1.) Please log in at website: <u>http://truck.duslo.sk/</u>.

| Enter yo  | our data to log in |
|-----------|--------------------|
| Login:    |                    |
| Password: |                    |
|           | Login              |

Registration | Forgotten password

1a) If you are a **new customer/user** of this platform, you **need register** at first on the same website.

| Please enter your registration data                                                                                      |  |  |  |  |  |
|----------------------------------------------------------------------------------------------------|--|--|--|--|--|
| Login:                                                                                                    |  |  |  |  |  |
| Password:                                                                                                    |  |  |  |  |  |
| Name and last name:                                                                                                    |  |  |  |  |  |
| Company name:                                                                                                    |  |  |  |  |  |
| Company address:                                                                                                    |  |  |  |  |  |
| Company Registration Number:<br>(legal person provides the number of ID card or passport)                                |  |  |  |  |  |
| VAT number:<br>(if you are not a VAT payer, put the company registration number or ID card<br>number or passport number) |  |  |  |  |  |
| Email address:                                                                                                    |  |  |  |  |  |
| Telephone number:                                                                                                    |  |  |  |  |  |
| Mobile phone number:                                                                                                    |  |  |  |  |  |
| ОК                                                                                                    |  |  |  |  |  |

HOME

2.) If you have successfully logged in, please fill in the **LOADING NUMBER** obtained from your Duslo contact person.

| Logged in user: Ladislav Forgách | (Logout) |
|----------------------------------|----------|
| HOME                             |          |
| Enter your loading number        |          |
| Loading number:                  |          |
| ОК                               |          |

3.) You will find the next page, please schedule your truck, means press the time (green field) the truck is supposed to be in Duslo for loading.

| 00:22                                                                                                    |                                                                                                    | Logged in user: <u>Ladi</u><br><u>H</u>                                             | i <mark>slav Forgách (</mark> Logo<br>OME | out)              |                   |  |
|----------------------------------------------------------------------------------------------------|----------------------------------------------------------------------------------------------------|-------------------------------------------------------------------------------------|-------------------------------------------|-------------------|-------------------|--|
| You register your truck for loading of ADR product. Your truck/tankcar/container must meet corresponding conditions for transport of ADR products. Driver has to be equipped with relevant personal protective equipments. |                                                                                                    |                                                                                     |                                           |                   |                   |  |
| Loading number: 693080234<br>Customer1: ANVIS DECIZE S<br>Product1: Dusantox 6PPD<br>Product2: Dusantox IPPD<br>Product3: Dusantox 86 -                                                                                    | 6<br>AS, Usine des Caillots,<br>- bags 25kgs , 2.700<br>- bags 25 kgs , 1.350<br>bags 25kgs , 1.350 TO | 58302 DECIZE, France<br>TO , ADR<br>TO , ADR<br>,                                   |                                           |                   |                   |  |
| Registration plate numb<br>However, it must be ins<br>Otherwise, the vehicle v<br>Please, insert registration<br>Registration plate number:                                                                                | er can be entered a<br>erted until the drive<br>vill not be admitted<br>on numbers without             | at any time until the out<br>or logs in at the input<br>for loading!<br>diacritics! | order is valid.<br>t terminal.            |                   |                   |  |
| Trailer registration number:                                                                                                    |                                                                                                    |                                                                                     |                                           |                   |                   |  |
| Insert/Update data                                                                                                    |                                                                                                    |                                                                                     |                                           |                   |                   |  |
| S                                                                                                    | cheduled loading da                                                                                    | te and hour: 2016-06                                                                | -20 10:00:00 [ <u>Can</u>                 | cel loading       |                   |  |
| 0:00 1:00 2:00 3:00                                                                                                    | 4:00 5:00 6:00 7:00 8:00                                                                               | 9:00 10:00 11:00 12:00 13:0                                                         | 0 14:00 15:00 16:00 17:00                 | 18:00 19:00 20:00 | 21:00 22:00 23:00 |  |
| 2016-06-22                                                                                                    |                                                                                                    |                                                                                     |                                           |                   |                   |  |
| 2016-06-23                                                                                                    | <u>3</u> 3                                                                                             | <u>3 3 3</u>                                                                        |                                           |                   |                   |  |

<u>3</u>

<u>3</u> <u>3</u> <u>3</u> <u>3</u>

2016-06-24

2016-06-25

- 4.) Add the registration number of the truck and semitrailer and press "Insert/Update data". *The registration number must be filled in before the logging of the driver at the entrance gate.*
- 5.) Your reservation is successfully completed, you will get the confirming e-mail on the address you registered before.

The loading date, time and vehicle registration number may be changed, usually until the origin loading time will start running.

## **VEHICLE ENTRY**

The driver will be asked to put the loading number, personal data and vehicle registration number into the terminal (touchscreen) installed at the entrance gate on the date of loading. The vehicle registration number must be identical to the registration number put into the platform <u>http://truck.duslo.sk/</u>.